1) Егер сіз Ваучер алып, ваучеріңізді растаған болсаңыз онда сізде 5 жұмыс күні уақытыңыз бар, баланы мектепке дейінгі ұйымға тіркеу үшін. Баланы мектепке дейінгі ұйымға тіркеу өтініш берушінің Жеке кабинеті арқылы жүзеге асырылады. Өтініш берушінің Жеке кабинетіне кіріп, «Берілген ваучерлер» бөлімін таңдаңыз. Әрі қарай «Баланы Тіркеу» батырмасын басу қажет.

| Выданные ваучеры                      |                                                     |
|---------------------------------------|-----------------------------------------------------|
| Bayuep N8519362 or 06.02.2025 18:0000 | Тариф: Общеобразовательный<br>В сходании зачисления |
| ЭСЕМ Закислить ребенка Изменить садик | Отказаться                                          |
| Лента событки                         | Тариф: Общеобразовательный                          |
| Мои дети                              | Аннулирован                                         |
| 2                                     | Вархиве                                             |
| зальления на ваучер                   |                                                     |
| Выданные ваучеры                      | Тариф: Общеобразовательный                          |
| Лист ожидания                         | Отказ заявителя                                     |
|                                       | Вархиве                                             |
| Мои договоры                          |                                                     |

2) «Баланы Тіркеу» батырмасын басқаннан кейін келісім-шарт жасау процесі басталады. Сіз процесс туралы негізгі ақпараты бар экранды көресіз.

|                     | WAF 1                                  | WAF 2                                                                                                    | ШАГ З                           | ШАГ 4                           | WAF 5                      |  |  |  |
|---------------------|----------------------------------------|----------------------------------------------------------------------------------------------------|---------------------------------|---------------------------------|----------------------------|--|--|--|
|                     | Паспорт услуги                         | Сведения о законном<br>представителе                                                                                                    | Реквизиты банкавского<br>счета  | Загрузка документов             | Подтверждени               |  |  |  |
| X                   | Для того чтобы зачи                    | слить ребенка в дошкольну                                                                                                    | ю организацию, необходим        | 10:                             |                            |  |  |  |
|                     | 1. Указать сведения о ба               | анковском счете родителя для пр                                                                                                    | осведения взаиморасчетов        |                                 |                            |  |  |  |
|                     | 2. Приложить документ                  | ы на ребенка (фото, карта приви                                                                                                    | вок, справка о состоянии здоров | ьл)                             |                            |  |  |  |
|                     | 3. Заключить электронн                 | ый договор образовательных ус                                                                                                    | луг                             |                                 |                            |  |  |  |
| Лента событий       | 20                                     |                                                                                                    |                                 |                                 |                            |  |  |  |
|                     | воспользоваться усл                    | воспользоваться услугой можно следующим образом :                                                                                                    |                                 |                                 |                            |  |  |  |
| Иои дети            | Э даю согласие на                      | На даю согласме на использование и оораоотку персональных данных. После занисления в доштольную собласти после занисления в доштольную собласти после занисле в собласти после занисле в собласти после занисле в соб<br>собласти после занисле в собласти после занисле в собласти после занисле в собласти после занисле в собласти после занисле в собласти после занисле в собласти после занисле в собласти после занисле в собласти после занисле в собласти |                                 |                                 |                            |  |  |  |
|                     | 8 даю согласие на                      | использование своих контактны                                                                                                    | к данных для получения уведомл  | ений ексемесанно под            | ринсывать табель           |  |  |  |
| баявления на ваучер | Я санакомлен(-а), с<br>портала         | Я ознакомлен(-а), согласан(-а) и принимаю <u>устовил договора обесты</u> данного интернет- потациености ребена в и кабинете кабинете                                                                                                    |                                 |                                 |                            |  |  |  |
| воданные ваучеры    | Я обязуюсь ежеме                       | сячно подлисывать табель посец                                                                                                    | даемости ребенка                |                                 |                            |  |  |  |
| Тист ожодания       | Я санакомлен (-а).<br>(персонифицирова | согласен (-а) и принимаю условн<br>инного) финансирования                                                                                                    | и договора присоединения вауч   | ерного                          |                            |  |  |  |
| Мон договоры        | По указанному номеру                   | телефона система отправит код                                                                                                    | подтверждения в мобильное при   | можение ED24                    |                            |  |  |  |
| абеля посещаемости  | +7 (000) 3001-301-301                  |                                                                                                    | Запросить код подтверждения     |                                 |                            |  |  |  |
| астройки            | G Boossanoret Bau                      | номер телефона должен быть за                                                                                                    | регистрирован в БМГ (База моби  | овных граждан) <u>Что такое</u> | 5MIT                       |  |  |  |
| ыйти                |                                        |                                                                                                    |                                 |                                 |                            |  |  |  |
|                     |                                        | Section 1                                                                                                    |                                 |                                 | New york of the set of the |  |  |  |

Зачисление ребенка в дошкольную организацию

3) 1-қадам. Сіз баланы қабылдау ережелерімен танысуыңыз керек, сондай-ақ келісім-шарт жасау барысында хабарлама алу үшін байланыс деректерін пайдалануға келісім беруіңіз керек.

|                     | ШАГ 1<br>Паспорт услуги                                               | ШАГ 2<br>Сведения о законном<br>представителе                    | ШАГ 3<br>Реквизиты банковского<br>счета               | Загрузя      | ШАГ 4<br>ка документов                                                | ШАГ 5<br>Подтверждение                                            |  |
|---------------------|-----------------------------------------------------------------------|------------------------------------------------------------------|-------------------------------------------------------|--------------|-----------------------------------------------------------------------|-------------------------------------------------------------------|--|
| 8                   | Для того чтобы зачи<br>1. Указать сведения о ба                       | слить ребенка в дошкольну<br>інковском счете родителя для пр     | ию организацию, необходим<br>роведения взаиморасчетов | 10:          |                                                                       |                                                                   |  |
| БАҚТИЯРҚЫЗЫ<br>ӘСЕМ | <ol> <li>Сприложить документа</li> <li>Заключить электронн</li> </ol> | ы на ребенка (фото, карта приви<br>ый договор образовательных ус | вок, справка о состоянии здоров<br>луг                | зья)         |                                                                       |                                                                   |  |
| нта событий 21      | Воспользоваться усл                                                   | угой можно следующим об                                          | іразом :                                              |              | (ј) Обратите в                                                        | нимание!                                                          |  |
| и дети              | Я даю согласие на                                                     | Я даю согласие на использование и обработку персональных данных  |                                                       |              |                                                                       | –<br>После зачисления в дошкольную<br>организацию родитель обязан |  |
| вления на ваучер    | Я ознакомлен(-а), с                                                   | огласен(-а) и принимаю <u>услови</u>                             | а <u>договора оферты</u> данного инте                 | рнет-        | <u>ежемесячно</u> подписывать табель<br>посещаемости ребенка в Личном |                                                                   |  |
| данные ваучеры      | я обязуюсь ежемее                                                     | сячно подписывать табель посец                                   | цаемости ребенка                                      |              | каоинете                                                              |                                                                   |  |
| т ожидания          | <ul> <li>Я ознакомлен (-а),</li> <li>(персонифицирова)</li> </ul>     | согласен (-а) и принимаю услов<br>нного) финансирования          | ия договора присоединения вауч                        | ерного       |                                                                       |                                                                   |  |
| и договоры          | По указанному номеру                                                  | телефона система отправит код                                    | подтверждения в мобильное пр                          | иложение ED  | 24                                                                    |                                                                   |  |
| еля посещаемости    | +7 (XXX) XXX-XX-XX                                                    |                                                                  | Запросить код подтверждения                           |              |                                                                       |                                                                   |  |
| тройки              | 🛈 Внимание! Ваш                                                       | номер телефона должен быть за                                    | регистрирован в БМГ (База моб                         | ильных граж, | дан) <u>Что такое</u>                                                 | <u>5MГ?</u>                                                       |  |
| йти                 |                                                                       |                                                                  |                                                       |              |                                                                       |                                                                   |  |
|                     | Назад Д                                                               | алее                                                             |                                                       |              | $\mathbf{i}$                                                          | Отмена                                                            |  |

Зачисление ребенка в дошкольную организацию

4) Бірінші қадамда сізге ED24.kz мобильді қосымшасы қажет. ED24.kz қосымшасында тіркелген телефон нөміріңізді көрсетіңіз . Растау кодын сұраутүймесін басыңыз және кодты енгізгеннен кейін «Келесі» батырмасын басыңыз.

|                    | ШАГ 1<br>Паспортуслупи                                                                                                    | ШАГ 2<br>Сведячит 2 тактична<br>представления                                                                                  | IBAE 3<br>Protuction fail-scatterin<br>counts                                                    | ШАГ 4<br>Запручка докуманитая                       | MAC 5<br>Digenerosatesse           | Код подлерждения успешно отправлен  |
|--------------------|----------------------------------------------------------------------------------------------------|----------------------------------------------------------------------------------------------------|--------------------------------------------------------------------------------------------------|-----------------------------------------------------|------------------------------------|-------------------------------------|
| Ä                  | Для того чтобы зачи<br>1. Указать сведения о ба<br>2. Приложить документ<br>3. Заключаль злектрони                                                                                                    | слить ребенка в дошкольну<br>инскости счета родитила для п<br>и на рабенка (фото, сарта грама<br>ий договор образовательных ус | ую организацию, необходия<br>ровидания воанкораснитов<br>наск, отравка о остоянии здорок<br>глуг | 10.<br>M                                            |                                    | No. No.                             |
| Лонта событий 💿    | Воспользоваться усл                                                                                                    | утой можно следующим о                                                                                                    | бразом :                                                                                         | 0                                                   |                                    |                                     |
| Мон дити           |                                                                                                    | enciestence a stademy rep                                                                                                    | Charlens genes                                                                                   | Toche su-wolen<br>opreensation po                   | я в дражольную<br>алина обном      | 2                                   |
| альления на влучер | R conservation - al. of                                                                                                    | orzacznij al a nomensaro <u>voncza</u>                                                                                         | A ADTENDED OF STATE ADDRESS OF STATE                                                             | екриально под<br>риг-<br>кольцености р<br>кольнение | писыкать таболь<br>обенна в Личном | 1                                   |
| ыданные ваучеры    | 🖉 8 atrepets energy                                                                                                    | ave regresses rates to a                                                                                                    | usersecto pela-na                                                                                |                                                     |                                    |                                     |
| Тист ожидания      | <ul> <li>It issues that is a comparison of all its and a comparison of all its and a comparison of a comparison of a compa</li></ul> | consiste ( 4) in the remains house<br>evolut) develops posteries                                                               | on Walseld's ubschefterenen wels                                                                 | epideo                                              |                                    | <u></u>                             |
| юл договоры        | По указанному номеру                                                                                                    | телефона окстенка отправит код                                                                                                 | подтверждения в нобкльное при                                                                    | indiketwike ED/24                                   |                                    | -                                   |
| абеля посещаемости |                                                                                                    | -                                                                                                    | 17-42                                                                                            |                                                     |                                    |                                     |
| Іастройки          | () Decisional Sau                                                                                                    | ectary temptoes gatatee Same to                                                                                                | speciel proposes a list (liese and                                                               | He make                                             | EMIT?                              |                                     |
| ыйти               | Что деяать, если увед                                                                                                    | омление не пришло или ва                                                                                                    | м не знаком этот номер?                                                                          |                                                     |                                    |                                     |
|                    | E rputoseure erte                                                                                                    | no screep +7747774, pa                                                                                                    | crand yangdenesies Catagow Acq                                                                   | Terpage-etc.                                        |                                    |                                     |
|                    | Bangarre koa roamego                                                                                                    | ellienna is uctual vocatia                                                                                                    |                                                                                                  |                                                     |                                    |                                     |
|                    | Roote                                                                                                    | (Lance )                                                                                                    |                                                                                                  |                                                     | Отиниа                             | 1 7                                 |
|                    |                                                                                                    |                                                                                                    |                                                                                                  |                                                     | Entre series                       | In a second Handland and the second |

5) 2-қадам. Заңды өкіл туралы мәліметтер. Барлық қажетті деректерді көрсетіңіз-тіркеу мекен-жайы, нақты тұрғылықты мекен-жайы, жұмыс орны, лауазымы, өкілеттіктері және өтініш берушінің байланыстары және «Келесі»ибатырмасын басу арқылы келесі қадамға өтіңіз.

|            | 1       | <b>v</b> 1 |      |            |
|------------|---------|------------|------|------------|
| Зачисление | ребенка | в дошкольн | ую о | рганизацию |

|                     | ШАГ 1<br>Паспорт услуги | ШАГ 2<br>Сведения о законном<br>представителе | ШАГ 3<br>Реквизиты банковского счета | ШАГ 4<br>Загрузка документов | ШАГ 5<br>Подтверждение |
|---------------------|-------------------------|-----------------------------------------------|--------------------------------------|------------------------------|------------------------|
|                     | Ребенок: 1              | ии                                            | IH: Дошкольн                         | кая организация:             |                        |
|                     | Адрес прописки          |                                               | Адрес фактического прожи             | вания                        |                        |
| Лента событий       |                         | ~                                             |                                      | ~                            |                        |
| Мои дети            | Информация о за         | конном представител                           | •                                    |                              |                        |
| Заявления на ваучер | ИИН                     |                                               | Место работы                         |                              |                        |
| Выданные ваучеры    |                         |                                               |                                      | ~                            |                        |
| Лист ожидания       | Фамилия                 |                                               | Должность                            |                              |                        |
| Мои договоры        | Vare                    |                                               | Inderparent                          |                              |                        |
| Табеля посещаемости |                         |                                               |                                      |                              |                        |
| Настройки           | Отчество                |                                               |                                      |                              |                        |
| Выйти               |                         |                                               |                                      |                              |                        |
|                     | Полномочия              |                                               |                                      |                              |                        |
|                     | Мать                    | ~                                             |                                      |                              |                        |

6) 3-қадам. Қажетті деректемелерді толтырыңыз: жеке куәлік беру түрі, нөмірі, күні, жеке куәлік беру органы; банкті таңдаңыз, БСК, филиалдың орналасқан жерін және банк шотының нөмірін (ЖСК/ІВАN) көрсетіңіз және «Келесі» батырмасын басыңыз.

|                     | ШАГ 1<br>Паспорт услуги                                         | ШАГ 2<br>Сведения о законном<br>представителе | ШАГ 3<br>Реквизиты банковского счета | ШАГ 4<br>Загрузка документов                  | ШАГ 5<br>Подтверждение |
|---------------------|-----------------------------------------------------------------|-----------------------------------------------|--------------------------------------|-----------------------------------------------|------------------------|
|                     | Вид удостоверения лич                                           | ности                                         | Орган выдачи удостов                 | ерения личности                               |                        |
|                     | Удостоверение личности                                          | а РК 🗸 🗸                                      | МВД РК                               | ~                                             | )                      |
|                     | Номер удостоверения                                             | личности                                      | Дата выдачи удостове                 | рения личности                                |                        |
| Лента событий       |                                                                 |                                               |                                      |                                               |                        |
| Мои дети            |                                                                 |                                               |                                      |                                               |                        |
| Заявления на ваучер | Банковские рекви                                                | ізиты законного пре                           | дставителя                           |                                               |                        |
| Выданные ваучеры    | Выберите банк                                                   |                                               |                                      | *                                             |                        |
| Лист ожидания       | БИК (Идентификацион                                             | ный код банка)                                |                                      |                                               |                        |
| Мои договоры        |                                                                 |                                               |                                      |                                               |                        |
| Табеля посещаемости | Уточните БИК у менеда                                           | кера Вашего банка. Вот п                      | римеры кодов некоторых из в          | азахстанских банков:                          |                        |
| Настройки           | <ul> <li>АО "Народный Б.</li> <li>АО "КАЅРІ ВАΝК"</li> </ul>    | анк Казахстана": HSBKKZ<br>": CASPKZKA        | KX • AO "5ai<br>• AO "KA             | к ЦентрКредит": КСЈВКZКХ<br>3ПОЧТА": КРSTKZKA |                        |
| Выйти               | <ul> <li>АО "ForteBank": 1</li> <li>АО "АТФБанк": АІ</li> </ul> | LMNKZKA                                       | • АО "Ну<br>• ДБ АО "                | ооанк": NURSKZKX<br>Сбербанк": SABRKZKA       |                        |
|                     | Адрес филиала банка                                             |                                               |                                      |                                               |                        |
|                     | Введите данные                                                  |                                               |                                      |                                               |                        |
|                     | ИИК / IBAN (Номер бан                                           | чковского счета)                              |                                      |                                               |                        |

Назар аударыңыз! Бұл қадамда банк шотының нөмірін көрсету қажет Банк картасының нөмірі (master / VISA) және банктік шот нөмірі әр түрлі нөмірлер. Егер сіз оны білмесеңіз, банк менеджеріне хабарласыңыз. Олар мұндай ақпаратты анықтама түрінде ұсынады. Немесе, егер сізде бар болса, банк-клиент қосымшасының жеке кабинетін пайдаланыңыз.

7) 4-қадам. Құжаттарды тіркеу қажет: баланың суреті, денсаулық паспорты, денсаулық жағдайы туралы анықтама, ПМПК қорытындысы (бар болса тіркей аласыз) және «Келесі» батырмасын басыңыз.

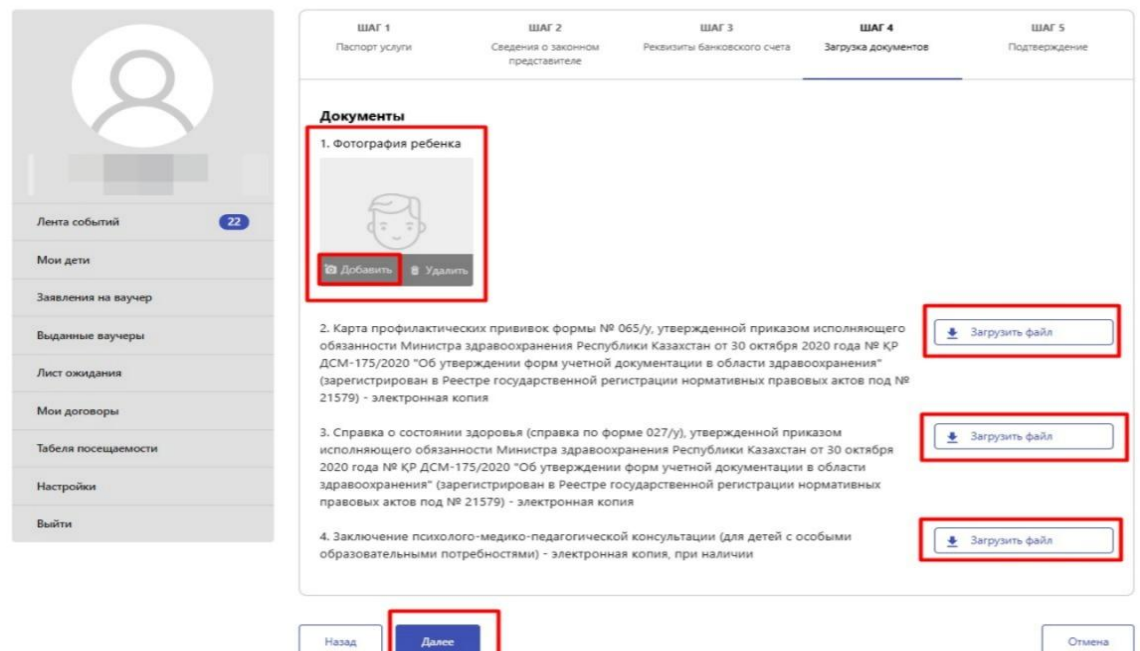

8) 5-қадам.Сіз келесі қадамда келісімшарт мәтінінің жобасымен таныса аласыз(қажет болған жағдайда оны жүктеуге болады).

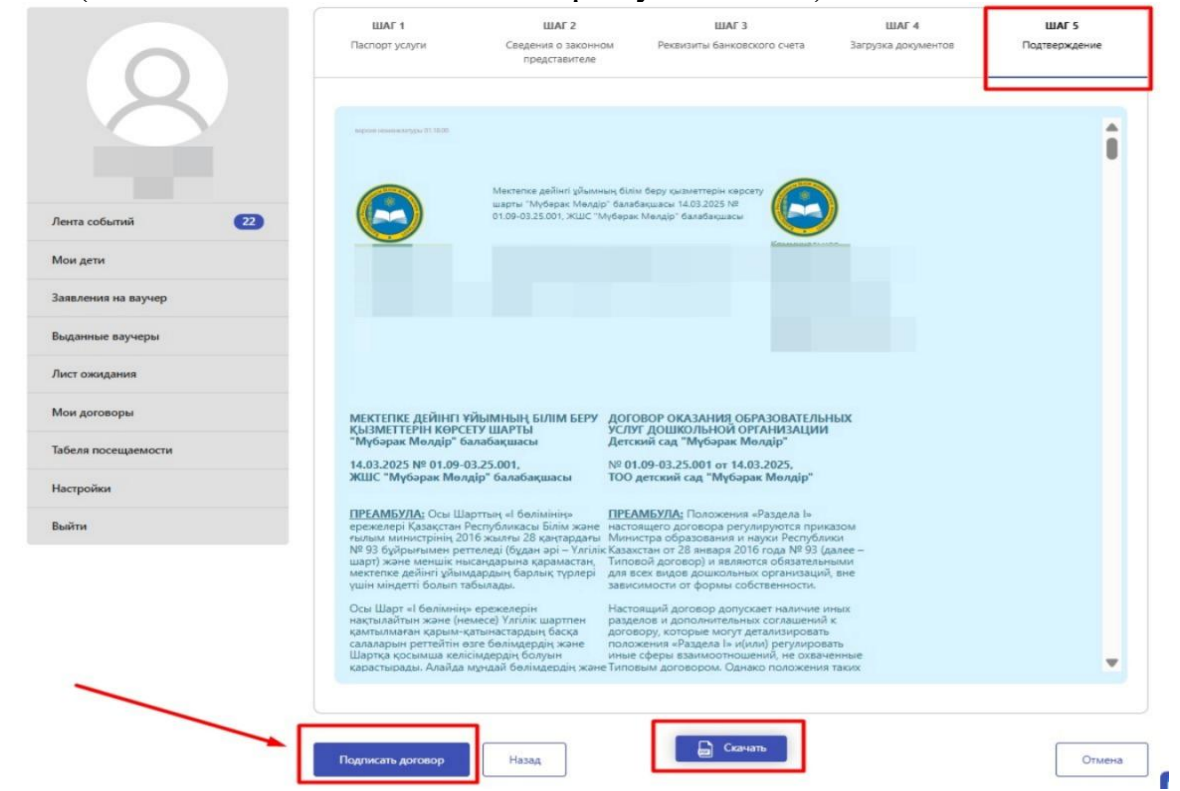

9) Егер сіз компьютерден жұмыс істеп жатсаңыз, сізге ED24.kz қолданбасында QR кодын сканерлеу қажет. Егер сіз ұялы телефоннан жұмыс жасасаңыз, онда QR кодын сканерлеу қажет емес. Сәтті қол қойылғаннан кейін жүйе келісімшартты мектепке дейінгі ұйымға жіберуді ұсынады, «Келісімшартты жіберу» батырмасын басыңыз.

|                     |          | ШАГ 1<br>Паспорт услуги                                                                                                    | ШАГ 2<br>Сведения о законном<br>представителе                                                                                                    | ШАГ 3<br>Реквизиты банковского счета                                                                                                    | ШАГ 4<br>Загрузка документов | ШАГ 5<br>Подтверждение |
|---------------------|----------|----------------------------------------------------------------------------------------------------|----------------------------------------------------------------------------------------------------|----------------------------------------------------------------------------------------------------|------------------------------|------------------------|
| БАҚТИЯРҚЫЗЫ<br>Әсем | -        | Будан әрі «Мектепке де<br>аталатын "Мүбэрак М<br>(бұдан әрі - "Мүбәрак М<br>атынан Жарғы негізінде<br>(меңгеруш) Оспанбеко<br>Тулеужановна, бір жағ-<br>жағынан, бұдан әрі «Ал-<br>Ермек Аликан Абылай | йнгі ұйым» деп<br>лядір <sup>®</sup> балабақшасы<br>Івадір <sup>®</sup> балабақшасы<br>негізінде әрекет етегін<br>ма<br>маа Шоллаан<br>наа жане екінші<br>лаца деп аталатын<br>қазақанды бір ата-анасы | елях определения и регулирования<br>мосотношений между Детский сад<br>борак Молдір' (алее – Детский са<br>борак Молдір'), именуемов в<br>е Останобекова Шолпан Тулеуанов<br>е Останобекова Шолпан Тулеуанов<br>е Останобекова Шолпан Тулеуанова | і<br>, Б<br>ИНА<br>ИИ        |                        |
| Лента событии       | Подписан | ие договора                                                                                                    | Hat                                                                                                    | JAUDONNA J LIABA AUDICIJIANU                                                                                                    | ×                            |                        |
| Заявления на ваучер |          |                                                                                                    |                                                                                                    |                                                                                                    |                              |                        |
| Выданные ваучеры    | Откройте | е приложение ed24.kz<br>за                                                                                                    | и отсканируйте QR-ко<br>конного представите.                                                                                                    | од для подписания договор<br>ля ребенка                                                                                                    | а со стороны                 |                        |
| Лист ожидания       |          |                                                                                                    |                                                                                                    |                                                                                                    |                              |                        |
| Мои договоры        |          |                                                                                                    |                                                                                                    |                                                                                                    |                              |                        |
| Табеля посещаемости |          |                                                                                                    |                                                                                                    |                                                                                                    |                              |                        |
| Настройки           |          |                                                                                                    |                                                                                                    | 20                                                                                                    |                              |                        |
| Выйти               |          | После успешн<br>«Отпра                                                                                                    | юго сканирования QR-код<br>вить договор в дошкольн                                                                                                    | ца у Вас появится кнопка<br>ую организацию»                                                                                                    |                              |                        |
|                     |          |                                                                                                    |                                                                                                    |                                                                                                    |                              |                        |
|                     |          |                                                                                                    |                                                                                                    |                                                                                                    | Отмена                       |                        |
|                     |          | 2) "Жамбыл облысы әкін<br>бәскармасы Тараз қала                                                                                                    | мдігінің білім 2) на                                                                                                    | основании направления 529603 от                                                                                                    |                              |                        |
|                     |          | volume and rapps gala                                                                                                    |                                                                                                    | *Orea                                                                                                    |                              | · · · ·                |

| Зачисление ребе                         | енка в дошкольную организацию                                                                                                    |         |
|-----------------------------------------|----------------------------------------------------------------------------------------------------|---------|
|                                         | Подписание договора                                                                                                    | ×       |
|                                         | QR-код успешно отсканирован<br>Нажмите на кнопку «Отправить договор в дошкольную организацию» для завершения<br>процедуры подписания договора |         |
| Лента событий                           | Отправить договор в дошкольную организацию О                                                                                                  | тмена   |
| Заявления на ваучер<br>Выданные ваучеры |                                                                                                    | apres - |

Осымен, ата-ана тарапынан балабақшаға тіркеу процесі аяқталды. Жеке кабинетте «Шарттар» бөлімін таңдап, Шарттың мәртебесін қадағалаңыз. Балабақша сіз тіркеген құжаттарды тексеріп, келісімшартқа қол қойғаннан кейін мәртебе «Келісімшартқа қол қойылды» болып өзгереді. Осы сәттен бастап бала мектепке дейінгі ұйымға бара алады.

Назар аударыңыз! Мектепке дейінгі ұйым сіз жіберген құжаттарды тексеру және шарт бойынша қол қою немесе бас тарту үшін 1 жұмыс күні уақыты бар.